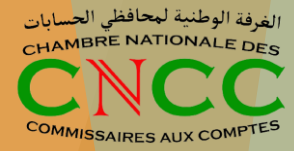

# Procédure d'acquisition et activation du pack Commissaire au Compte (CAC)

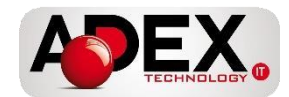

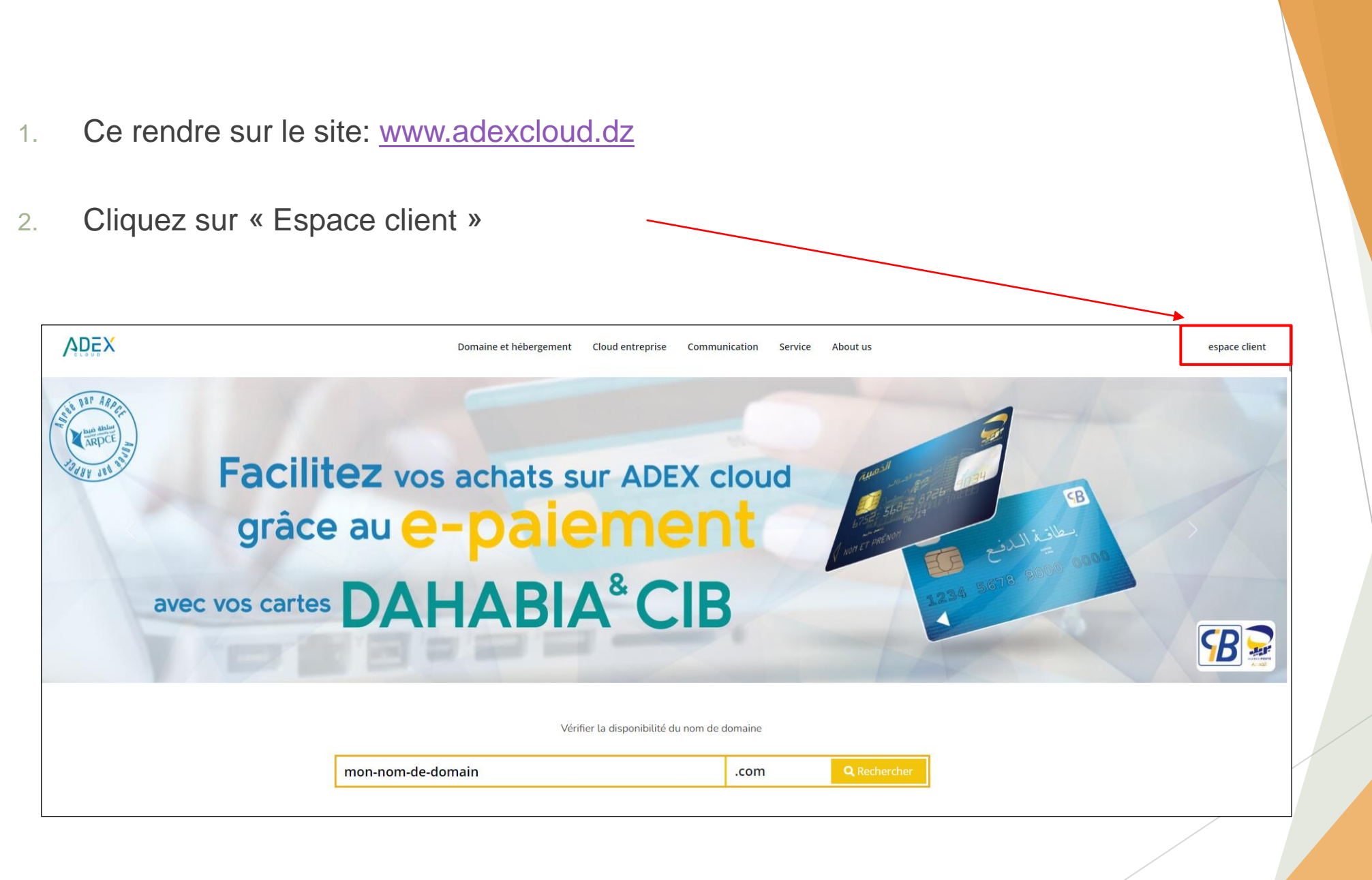

الغرفة الوطنية لمحافظي الح<mark>سابات</mark> HAMBRE NATIONALE DEs

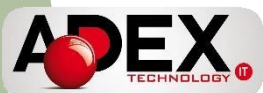

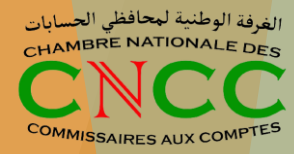

3. Créer votre compte

4. Remplissez le premier formulaire (Ne pas cocher: je suis une entreprise)

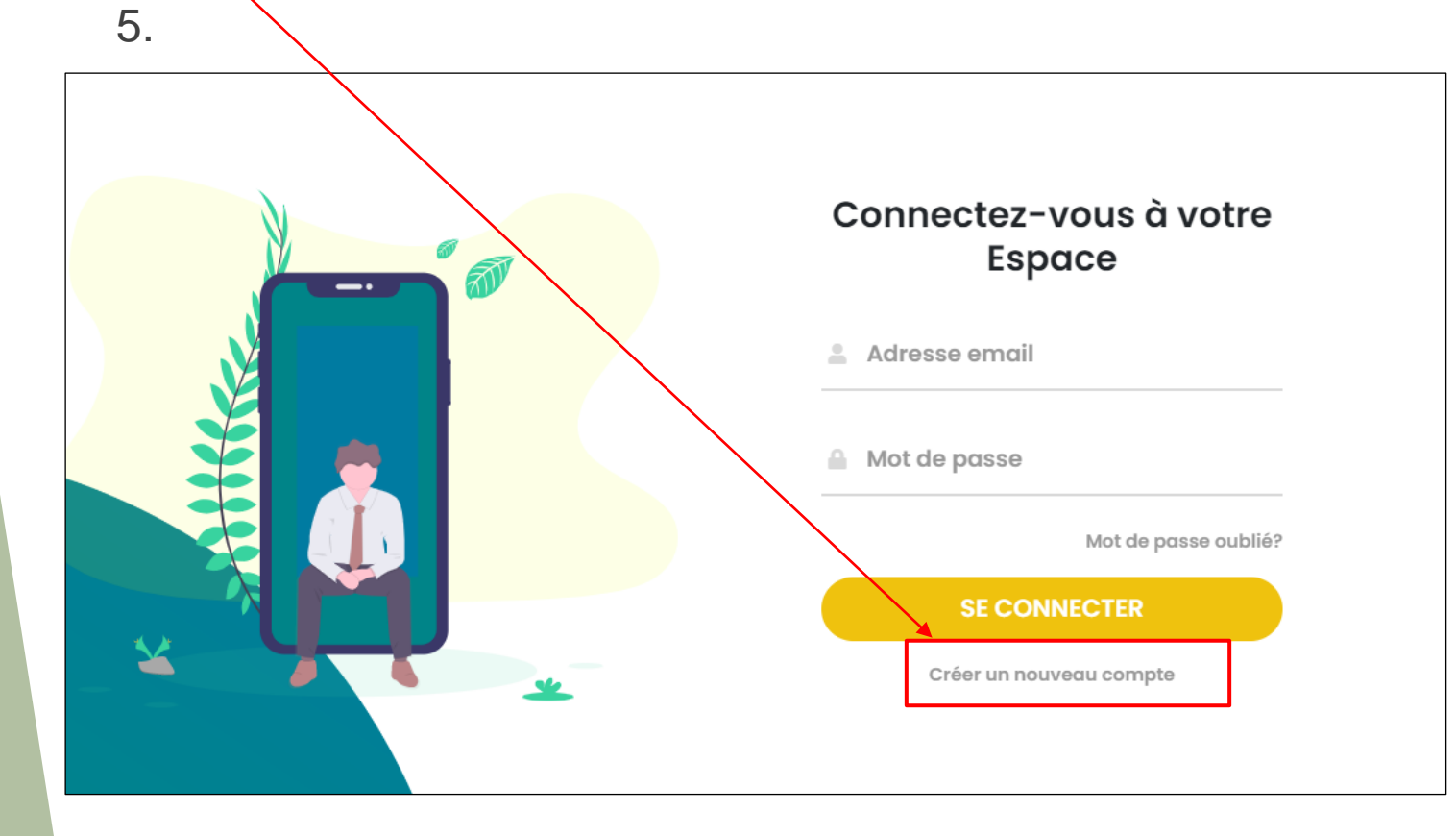

| С        | réer votre Espace client                                             |
|----------|----------------------------------------------------------------------|
| •        | Nom *                                                                |
| •        | Prénom *                                                             |
| @        | E-Mail *                                                             |
| <b>A</b> | Nouveau mot de passe *                                               |
| <b></b>  | Confirmer le mot de passe *                                          |
|          | □ Je suis une entreprise                                             |
|          | Je ne suis pas un robot<br>reCAPTCHA<br>Confidentialité - Conditions |
|          | S'INSCRIRE                                                           |
|          | Se connecter                                                         |

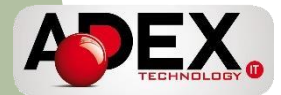

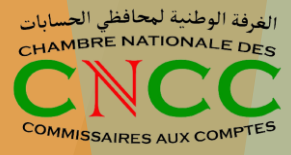

5. Vous recevrez un email sur votre boite pour confirmer votre compte

#### 6. Cliquez sur « Verify Email Adress »

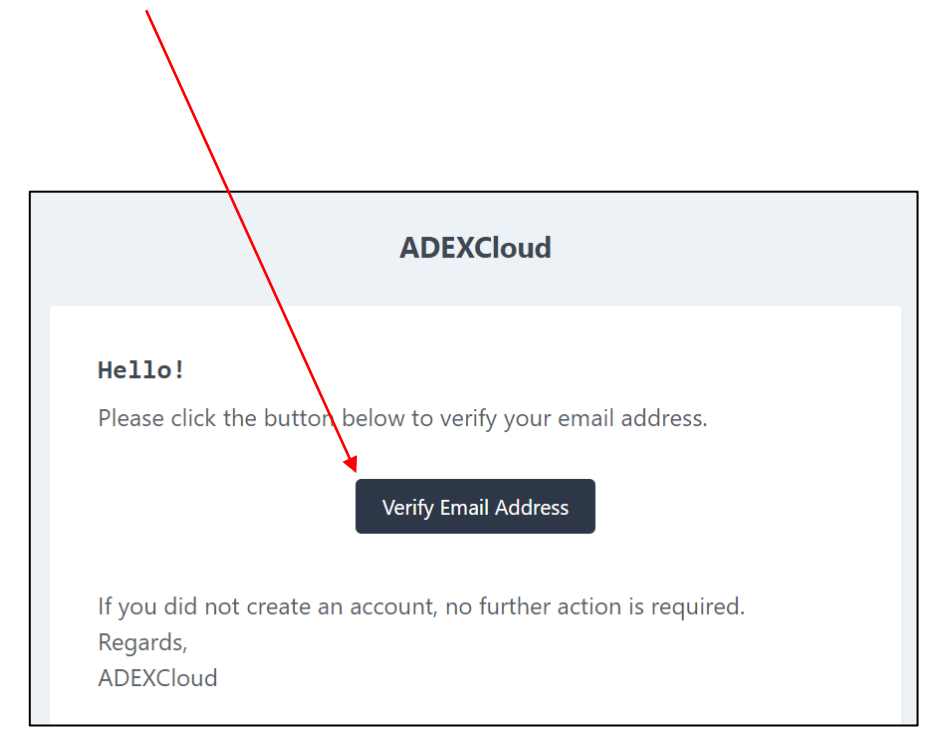

|                                                                                         |                           | $\checkmark$        |            |   |
|-----------------------------------------------------------------------------------------|---------------------------|---------------------|------------|---|
|                                                                                         | Vos                       | Informations        |            |   |
| Information - Cán ás                                                                    |                           |                     |            |   |
| Informations Gener                                                                      | ales                      |                     |            |   |
| Prénom *                                                                                |                           | Nom *               |            |   |
|                                                                                         |                           |                     |            |   |
|                                                                                         |                           |                     |            |   |
| Numéro de la carte d'identité                                                           |                           | Date de naissance * |            |   |
| Numéro de la carte ID                                                                   | Numéro de la carte ID     |                     | jj/mm/aaaa |   |
|                                                                                         |                           |                     |            |   |
| Lieu et Adresse                                                                         |                           |                     |            |   |
|                                                                                         |                           |                     |            |   |
|                                                                                         |                           | Ville *             |            |   |
| Adresse Personnelle *                                                                   |                           | Ville               |            |   |
| Adresse Personnelle *                                                                   |                           |                     | Pays *     |   |
| Adresse Personnelle *<br>Adresse Personnelle<br>Wilaya *                                | Code Postal *             |                     |            | ~ |
| Adresse Personnelle * Adresse Personnelle Wilaya * Wilaya                               | Code Postal *             |                     | Algeria    |   |
| Adresse Personnelle * Adresse Personnelle Wilaya * Wilaya                               | Code Postal * Code Postal |                     | Algeria    |   |
| Adresse Personnelle * Adresse Personnelle Wilaya * Wilaya Contact                       | Code Postal *             |                     | Algeria    |   |
| Adresse Personnelle * Adresse Personnelle Wilaya * Wilaya Contact                       | Code Postal *             |                     | Algeria    |   |
| Adresse Personnelle * Adresse Personnelle Witaya * Wilaya Contact Numéro De Téléphone * | Code Postal *             | Adresse E-mail *    | Algeria    |   |

7.

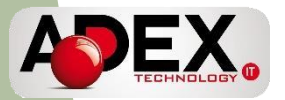

#### 8. Une fois sur votre espace client, cliquez ici:

| D 🖪 Support 🖉 🙆 🖌 Louka Test                                                                                                    |   |                         |                                 |                                   |
|----------------------------------------------------------------------------------------------------|---|-------------------------|---------------------------------|-----------------------------------|
| ADEX Cloud / Dashboard / Accueil                                                                                                    |   |                         |                                 |                                   |
| ienvenue Louisa !                                                                                                    |   |                         |                                 |                                   |
| écapitulatif                                                                                                    |   |                         |                                 |                                   |
| Men Crédit 0.00 DZD Di Jabonnements 0 I I Panker 0                                                                                           | ~ | ADEX Cloud              | ADEX Cloud ADEX Cloud / Das     | ADEX Cloud ADEX Cloud / Dashboar  |
| les Commandes                                                                                                    |   | Mon Dashboard           | Mon Dashboard Bienvenu          | Mon Dashboard Bienvenue L         |
| Nombre total des commandes     0     Image: Commandes en attente     0       Nombre total des commandes     0     Commandes non payées     0 | 0 | Mes Services            | Mes Services                    | Mes Services                      |
|                                                                                                    |   | Mes Commandes V         | Mes Commandes                   | Mes Commandes                     |
| Ion Support                                                                                                    |   | Toutes les commandes    | Toutes les commandes            |                                   |
|                                                                                                    | E | Commandes en attente    | Commandes en attente            | Commandes en attente              |
|                                                                                                    |   | Listes des factures     | Listes des factures             | Listes des factures               |
| Cliquez cur « Alimenter men crédit »                                                                                                    |   | Mes Devis               | Mes Devis                       | Mes Devis                         |
|                                                                                                    |   | Journal de transactions | Journal de transactions Mes Com | Journal de transactions Mes Comma |
|                                                                                                    |   | Alimenter mon credit    | À Propos                        | À Propos                          |
|                                                                                                    | G | Déconnexion             | Déconnexion                     | Déconnexion                       |
| -1/                                                                                                    |   |                         | Nombre total des d              | Nombre total des comma            |

الغرفة الوطنية لمحافظي الح<mark>سابات</mark> CHAMBRE NATIONALE DES

COMMISSAIRES AUX COMPTES

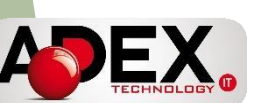

📃 🚩 🔎 🖪 Sug

ф

= L \$ T)

\$

**8** H

| 0. l | Jne fois sur votre espace client,         | cliquez ici: |
|------|-------------------------------------------|--------------|
| -    |                                           |              |
|      |                                           |              |
|      | Alimenter votre crédit                    |              |
|      | veuillez introduire le montant désiré     |              |
|      | Votre Crédit actuel 0.00 : <sup>Dzd</sup> |              |
|      | Montant                                   |              |
|      | saisir le montant                         |              |
|      | Enregistrer                               |              |

14. Informer le CNCC en communiquant les informations suivantes à l'adresse email <u>contact@cn-cncc.dz</u>

- Prénom / Nom
- Adresse email d'enregistrement sur adexcloud.dz

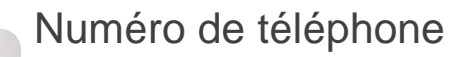

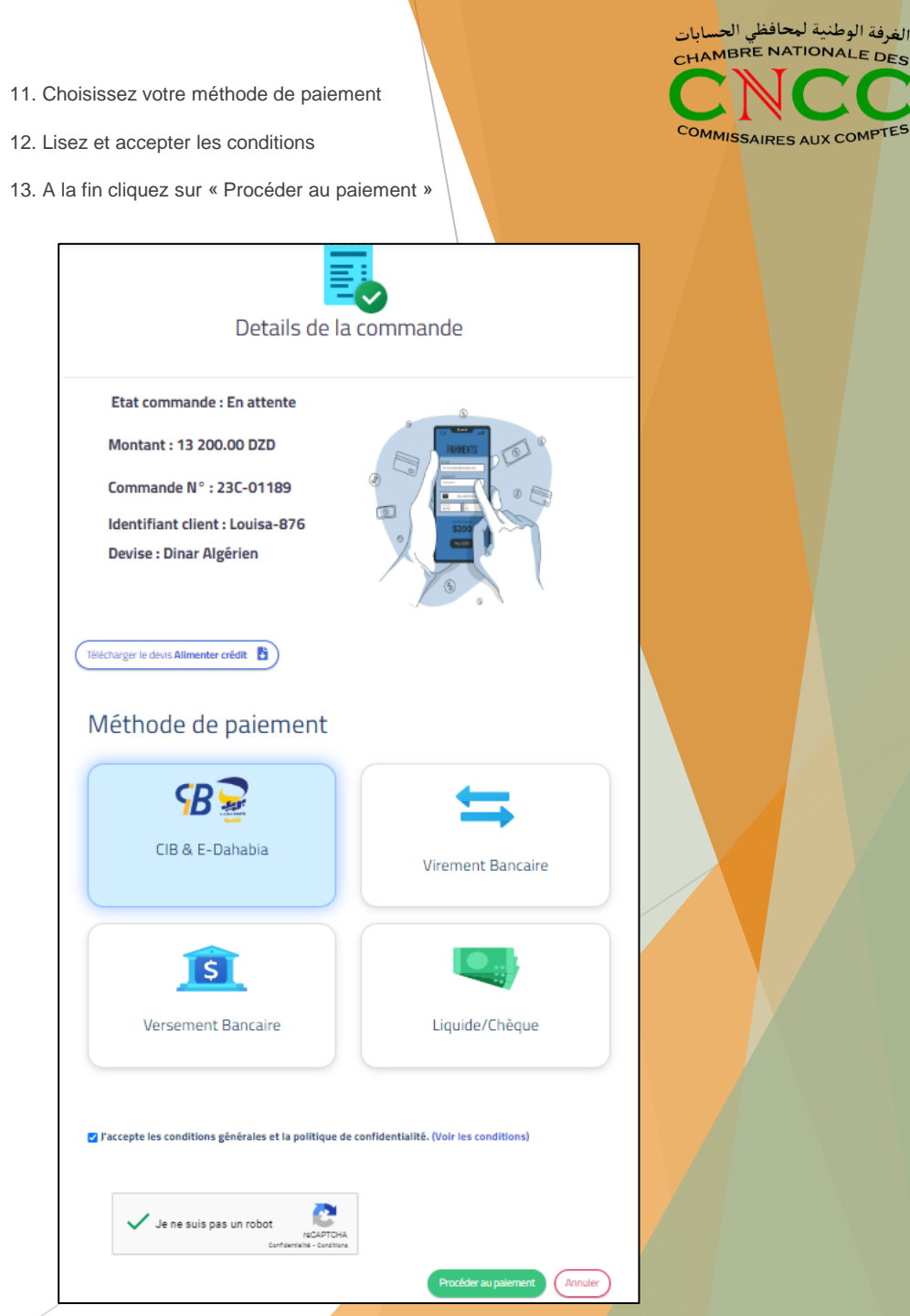

14. Informer le CNCC en communiquant les informations suivantes à l'adresse email

contact@cn-cncc.dz

- Prénom / Nom
- Adresse email d'enregistrement sur adexcloud.dz
- Numéro de téléphone

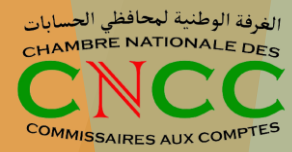

## Activation de votre email

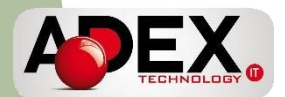

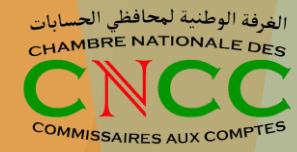

11. Après vérification interne, vous recevrez un email sur votre adresse email avec laquelle vous avez créer votre compte sur ADEX Cloud contenant:

- Le lien pour vous connectez: <u>https://mail.mouhafid-hissabat.dz/</u>
- Votre nom d'utilisateur
- Votre mot passe
- Un code pour activer votre licence Zoumi

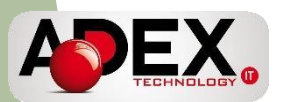

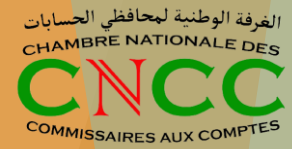

## Activation de votre compte Zoumi

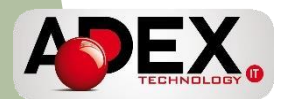

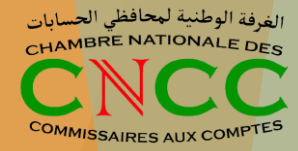

# Version en ligne (site web)

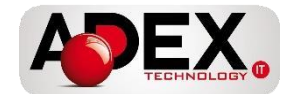

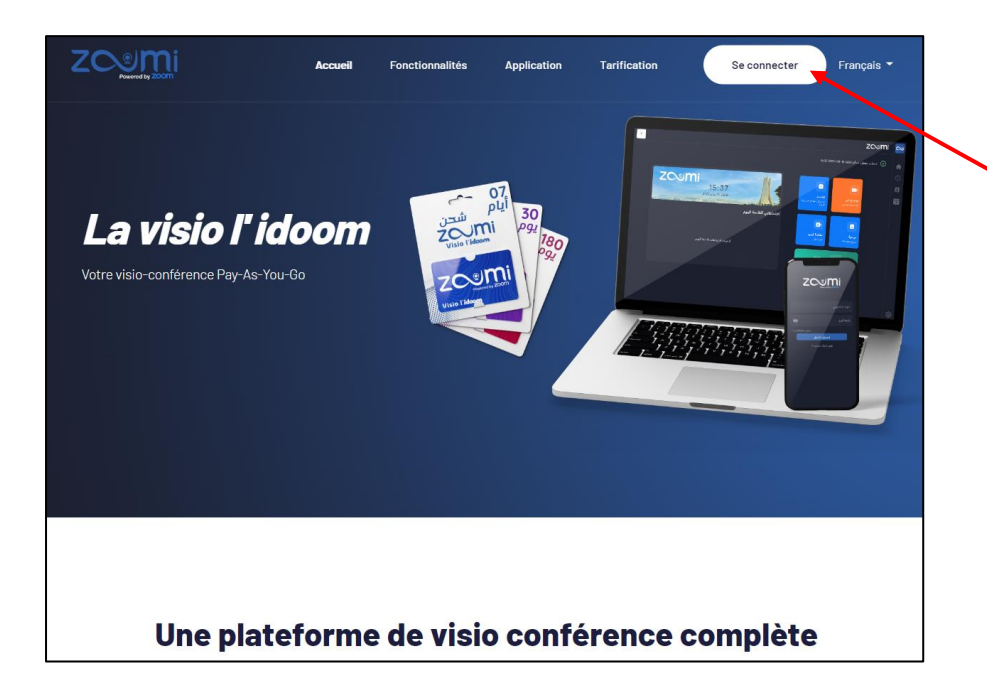

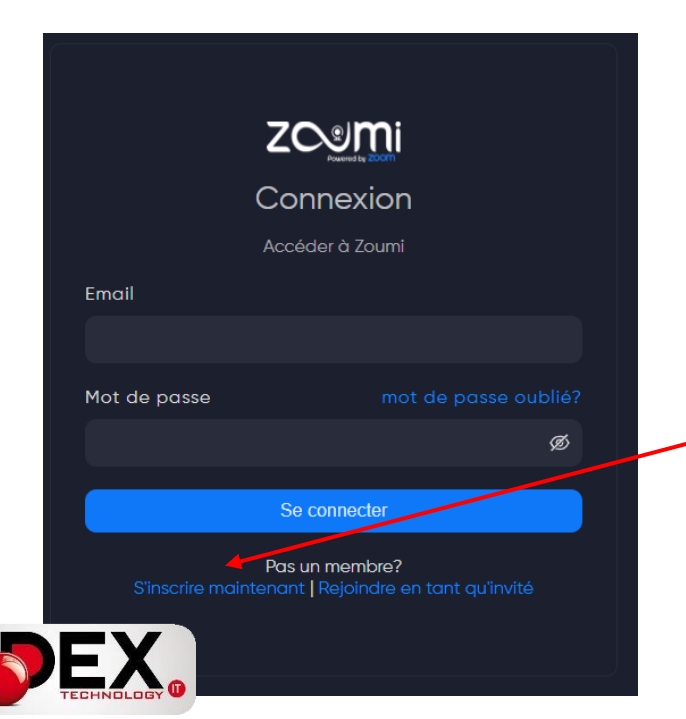

- Aller sur: <u>www.zoumi.dz</u>
- Cliquez sur « Se Connecter »

- Une nouvelle page s'affiche
- Cliquez sur « S'inscrire maintenant »

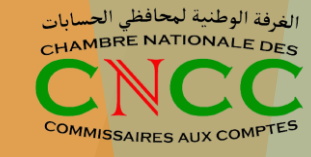

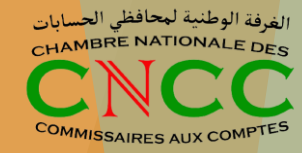

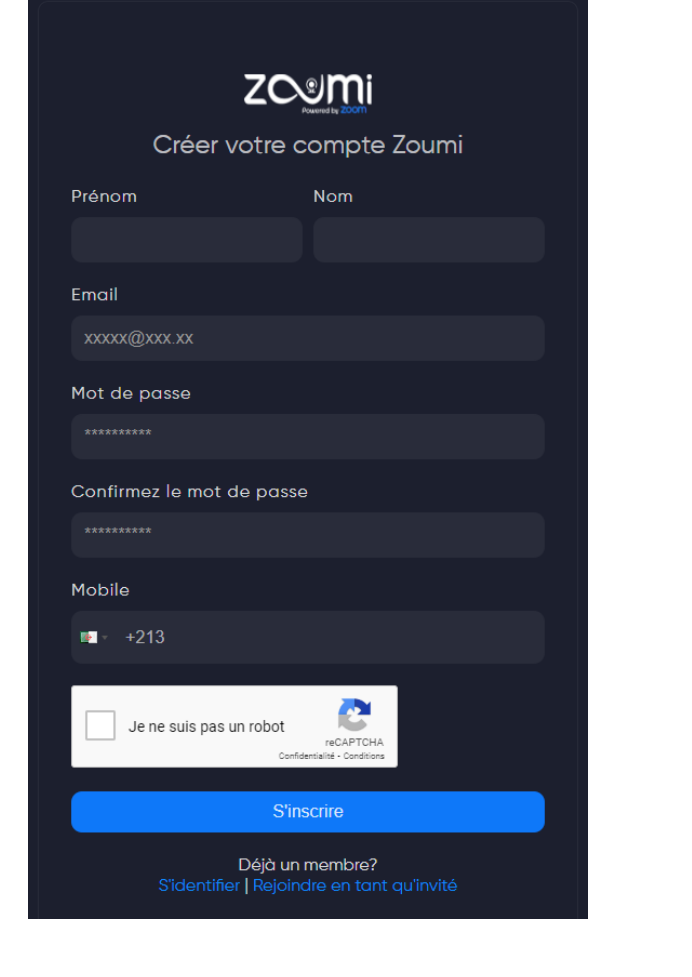

- Remplissez tous les champs
- La page d'accueil de Zoumi va s'afficher
- Cliquez sur « Recharger »

Appel vidéo

Recharger

zoemi

20

Planifier planifiez vos réunions

R

03

•

19

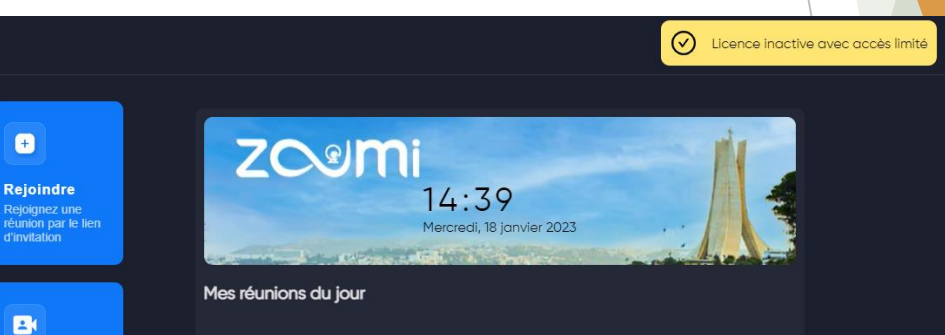

Aucune réunion à venir aujourd'hui

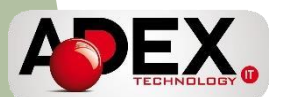

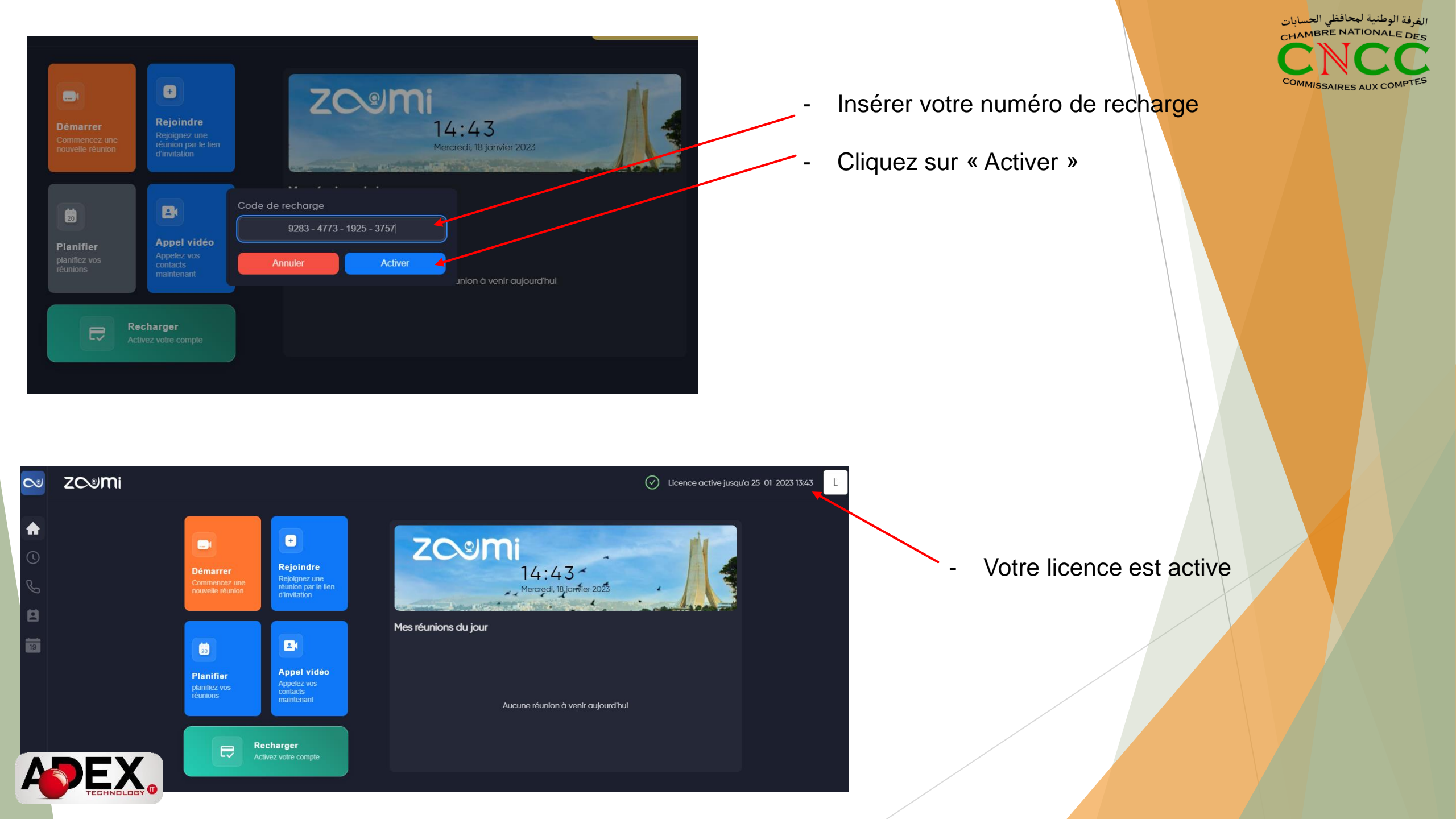

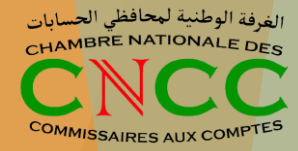

## Version mobile (application)

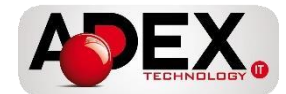

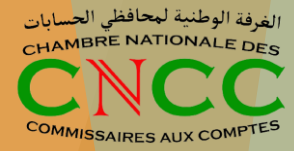

### Téléchargez l'application Zogmi sur votre smartphone

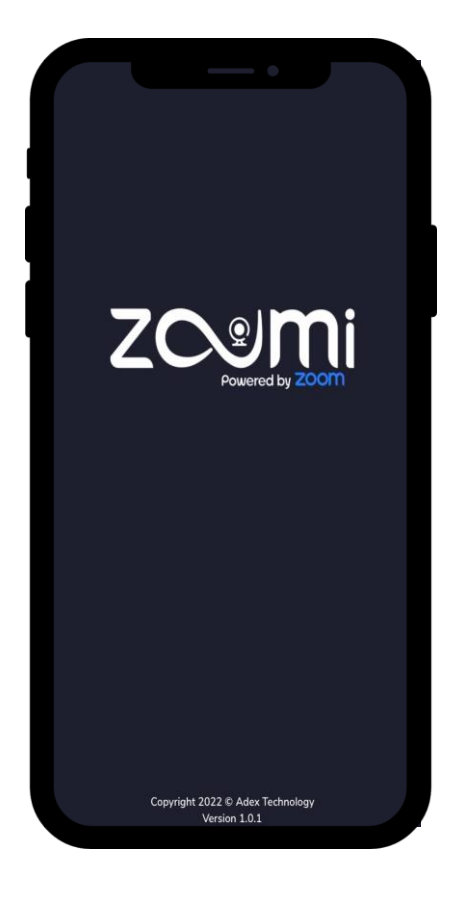

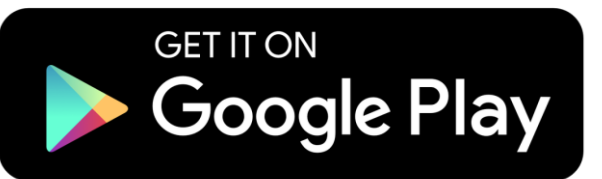

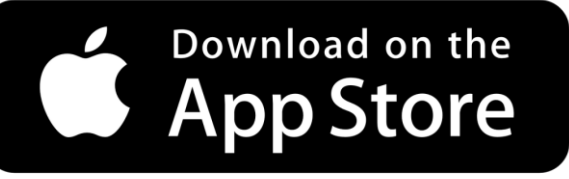

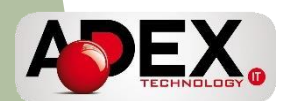

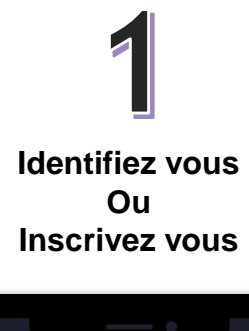

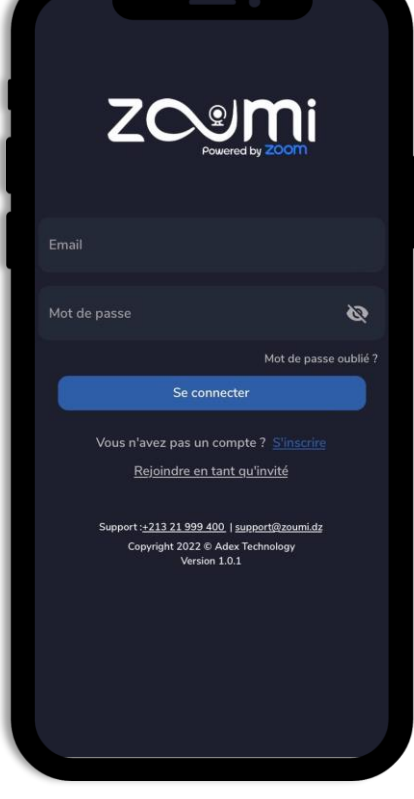

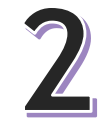

Appuyiez sur « Recharger »

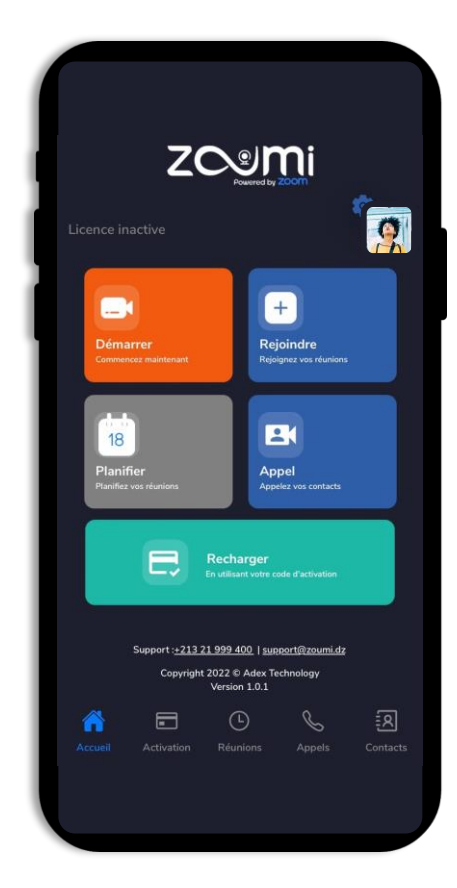

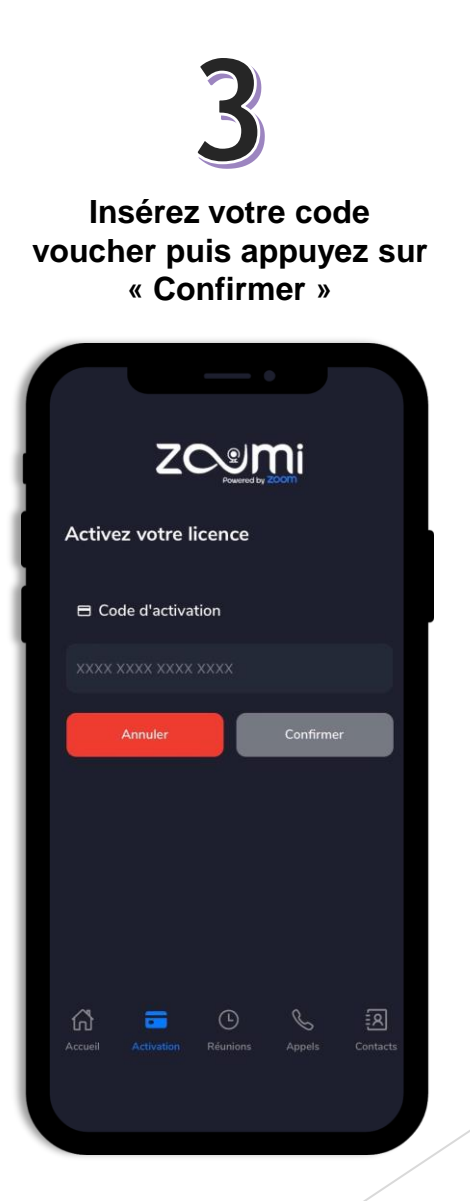

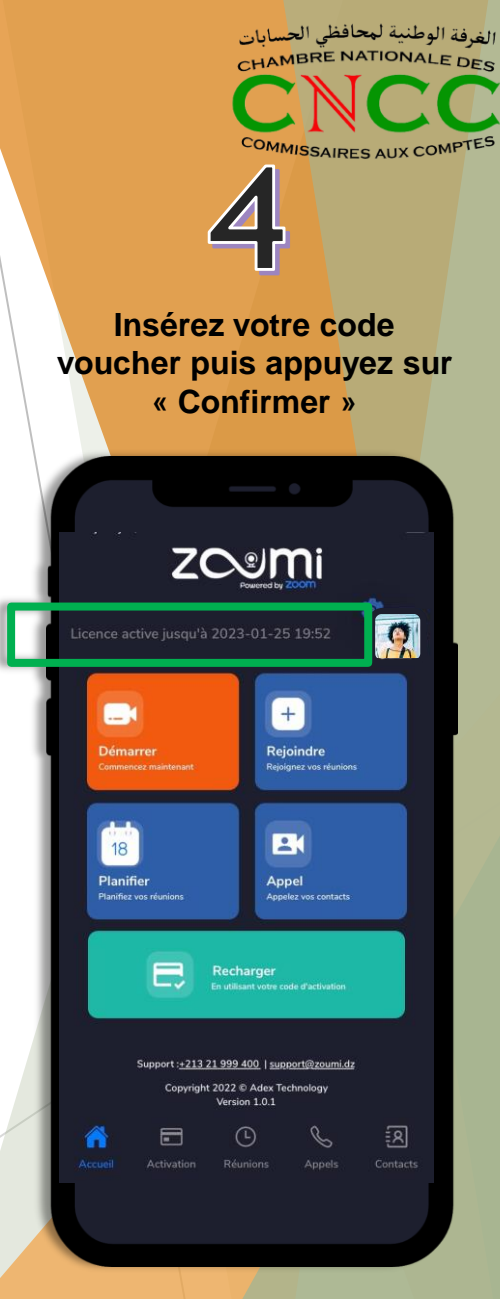

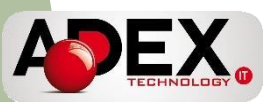

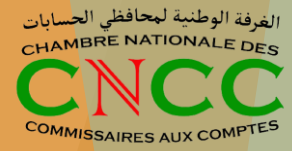

#### **Contact service support:**

Phone: +213 21 999 400

Email: supportcloud@adextechnology.dz

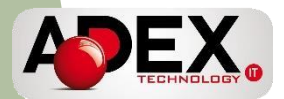